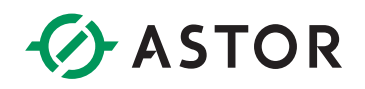

### Aktywacja licencji oprogramowania Wonderware 2017

Informator Techniczny Wonderware nr 165

19.02.2018 r.

### UWAGI DOTYCZĄCE ZARZĄDZANIA LICENCJAMI WONDERWARE 2017

- 1. Jeżeli dotychczasowy komputer ma zostać zastąpionym innym komputerem, to w pierwszej kolejności należy licencję deaktywować, aby licencja mogła być ponownie aktywowana na innym komputerze.
- 2. W przypadku planowanego usunięcia (skasowania) systemu wirtualnego należy deaktywować licencję, aby była możliwa jej ponowna aktywacja w innym systemie.
- 3. Gdy planowana jest zmiana nazwy komputera to w pierwszej kolejności należy licencję deaktywować, aby mogła być ponownie aktywowana na komputerze ze zmienioną nazwą.
- 4. W przypadku rozbudowy lub zmiany konfiguracji sprzętowej komputera np. dodanie lub usunięcie karty sieciowej itp. przed wykonaniem działań modernizacyjnych w komputerze należy licencję deaktywować, potem wykonać prace modernizacyjne, a następnie licencję aktywować.
- 5. W przypadku posiadania dzierżawy oprogramowania Wonderware przez firmy wdrażające tzw. integratorów, dzierżawione licencje Development mogę być aktywowane 5 unikatowych razy i w przypadku konieczności wykonania szóstej aktywacji musi zostać deaktywowana jedna z wcześniej aktywowanych licencji.

### PROCEDURA AKTYWACJI LICENCJI ONLINE

- 1. Zainstalowanie oprogramowania Wonderware
- 2. Uruchomienie aplikacji License Manager

Z menu start z grupy Schneider Electric wybierz Schneider Electric License Manager

### 3. Wskazanie serwera licencyjnego

W aplikacji License Manager należy wskazać serwer, który będzie pełnił rolę serwera zarządzającego licencjami Wonderware.

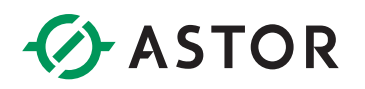

| 🗅 Schneider Diectric Likeron 🗙 📃             | ≜ <u>- □ ×</u>     |
|----------------------------------------------|--------------------|
| ← → C O localhost/SELicenseManager           | ☆ 🖪 🗄              |
| Schneider Schneider Electric License Manager | Haslo to www.ser 💄 |
| E Servers                                    | ¢                  |
| WWDEMO2017                                   |                    |
|                                              |                    |
|                                              |                    |
|                                              |                    |

### 4. Import pliku licencyjnego

Plik licencyjny dostarczony drogą elektroniczną lub na nośniku USB ma postać .xml.zip. Plik należy rozpakować i zaimportować w aplikacji License Manager. W tym celu kliknij Add License.

| hneider Schenider Flagtrie    |                                                                                                    |               |             |        |                                                  |
|-------------------------------|----------------------------------------------------------------------------------------------------|---------------|-------------|--------|--------------------------------------------------|
| O Electric Schleider Electric | : License Manage                                                                                                 |               |             |        | Hasko to winuse                                  |
| Servers Remove Refe           | esh Manage Sync                                                                                                  |               |             |        |                                                  |
| WWDEMO2017<br>Description     | a de la companya de la companya de la companya de la companya de la companya de la companya de la companya de la |               |             |        | License Server ID Sta<br>wwdemo2017_WEXCDN98 Run |
| icense Reservations Usage Su  | immary Usage D                                                                                                   | letais        |             |        |                                                  |
| Aponent Name                  | Part Number                                                                                                    | Serial Number | Expiry Date | Status | Comment                                          |
|                               |                                                                                                    |               |             |        |                                                  |
|                               |                                                                                                    |               |             |        |                                                  |
|                               |                                                                                                    |               |             |        |                                                  |
|                               |                                                                                                    |               |             |        |                                                  |
|                               |                                                                                                    |               |             |        |                                                  |
|                               |                                                                                                    |               |             |        |                                                  |

W następnym kroku kliknij na symbol trzech kropek.

| ichneider Electric Licens: X    |                  |               |             |                                               |                    |
|---------------------------------|------------------|---------------|-------------|-----------------------------------------------|--------------------|
| C O localhost/SELiceriseManager |                  |               |             |                                               | ☆ 閲                |
| chneider Schneider Electric     | c License Manage |               |             |                                               | Haslo to www.ser 💄 |
| Servers                         | C 00 C C         |               |             |                                               | 0                  |
| 4                               |                  |               |             |                                               | License Activation |
| WWDEM02017                      |                  |               |             | Activation                                    |                    |
| Description                     | 1                |               |             | Browse license file                           |                    |
| License Reservations Usage S    | ummary Usage De  | tails         |             |                                               |                    |
| Add License Deactivate Details  |                  |               |             | Serial Number /<br>Activation Code Descriptio | n Quantity         |
| Component Name                  | Part Number      | Serial Number | Expiry Date |                                               | *                  |
|                                 |                  |               |             |                                               |                    |
|                                 |                  |               |             |                                               |                    |
|                                 |                  |               |             |                                               |                    |
|                                 |                  |               |             |                                               |                    |
|                                 |                  |               |             |                                               |                    |
|                                 |                  |               |             |                                               |                    |
|                                 |                  |               |             |                                               |                    |
|                                 |                  |               |             |                                               |                    |
| No data found                   |                  |               |             |                                               |                    |
| License(s) found                |                  |               |             |                                               | Close              |

Wskaż lokalizację licencji o rozszerzeniu XML i wybierz Open.

### 5. Aktywacja licencji

W celu aktywowania posiadanej licencji należy wybrać jedną z metod aktywacji:

- a. Aktywacja online (domyślna)
  - Może zostać przeprowadzona na serwerze licencji z dostępem do Internetu
  - Domyślnie aplikacja License Manager łączy się z serwerem Schneider Electric przez Internet celu aktywacji wskazanych licencji na lokalnym Serwerze Licencyjnym

Zaznacz licencję, którą chcesz aktywować, a następnie kliknij Activate.

| Schneider Electric License ×                              |                      |                                    |                                                            | ▲ <b>□</b> ×       |
|-----------------------------------------------------------|----------------------|------------------------------------|------------------------------------------------------------|--------------------|
| ← → C () localhost/SELicenseManager                       |                      |                                    |                                                            | ☆ 🗵 🗄              |
| Schneider<br>GElectric Schneider Electric License Manager |                      |                                    |                                                            | iasio to www.ser 🙎 |
| Eservers                                                  |                      |                                    |                                                            | 0                  |
|                                                           |                      |                                    | License Activation                                         |                    |
|                                                           |                      | Activation                         |                                                            |                    |
| Description                                               |                      | Browse license file                |                                                            | -                  |
| License Reservations Usage Summary Usage Details          | 1316172-A-000493     |                                    | Remove                                                     |                    |
| Add License Deactivate Details                            |                      | Serial Number /<br>Activation Code | Description                                                | Quantity           |
| Component Name Part Number Serial P                       | I Number Expiry Date | 1798541-0 /<br>F24T-W1AD-V3ID-3ODS | AdvDev Studio 2017 Unlimited, Internal<br>Demo Consignment | 1 🔽 🏛              |
| No data formed                                            |                      |                                    |                                                            |                    |
| Vic data round 0 License(s) found                         |                      | _                                  | Close                                                      | Activate           |
|                                                           |                      |                                    |                                                            |                    |

| C O localhost/SELicenseManager                                  |                   |               |             |           |                                          | ☆ 🛛               |
|-----------------------------------------------------------------|-------------------|---------------|-------------|-----------|------------------------------------------|-------------------|
| Schneider Schneider Electric                                    | : License Manager |               |             |           | Haslo ti                                 | www.ser 🚨         |
| Servers Remove Refe                                             | resh Manage Sync  |               |             |           |                                          | ¢                 |
| WWDEM02017<br>Description                                       |                   |               |             |           | License Server ID<br>wwdemo2017_WEXCDN98 | Status<br>Running |
| License Reservations Usage Su<br>Add License Deactivate Details | ımmary Usage Det  | ails          |             |           |                                          | , ×               |
| omponent Name                                                   | Part Number       | Serial Number | Expiry Date | Status    | Comment                                  |                   |
| dvDev Studio 2017 Unlimited, Internal Demo<br>onsignment        | AdvStd-36-P-17    | 1798541-0     | 1/15/2018   | Activated |                                          |                   |
|                                                                 |                   |               |             |           |                                          |                   |
|                                                                 |                   |               |             |           |                                          |                   |

Po poprawnej aktywacji, licencja pokaże się w oknie wybranego serwera.

#### b. Aktywacja offline

W sytuacji, gdy serwer licencyjny nie ma dostępu do Internetu na czas aktywacji licencji możliwe jest przeprowadzenie aktywacji w trybie offline. W tym celu należy wykonać poniższe kroki:

• W aplikacji License Manager na serwerze licencyjnym należy wybrać w menu Activation Settings

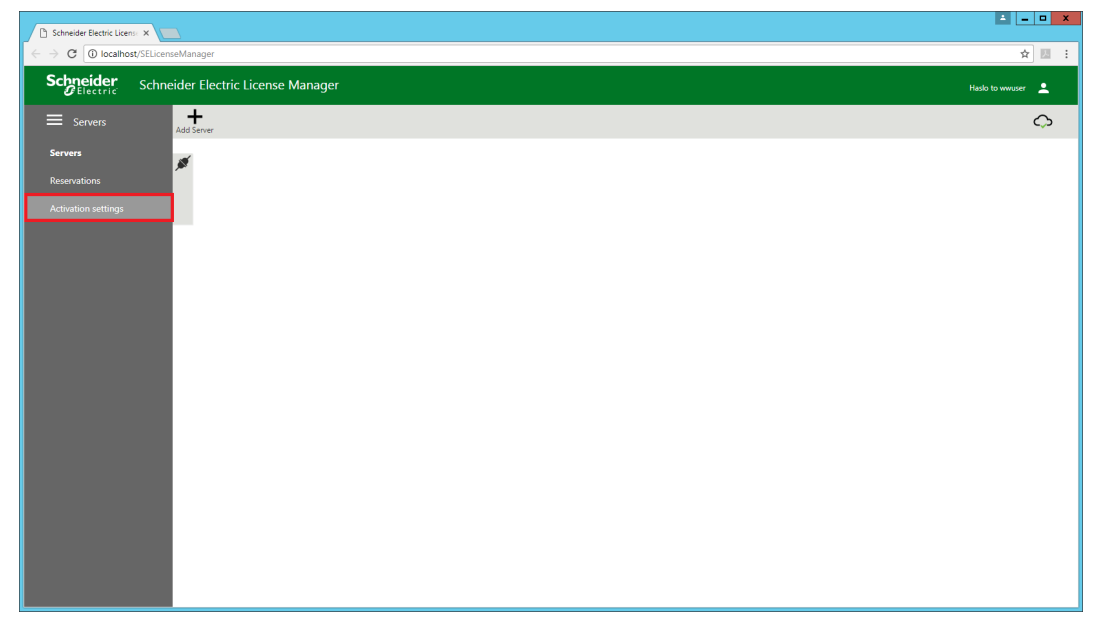

• W Activation Settings należy zaznaczyć Offline Activation

| nneider Blechric Licens 🗴 🔽                                                                                                  |                    |
|----------------------------------------------------------------------------------------------------|--------------------|
| C Olocalhost/SElicenseManager                                                                                                | <del>.</del>       |
| Beletric Schneider Electric License Manager                                                                                  | Haslo to www.eer   |
| Activation settings                                                                                                    | Offline Activation |
| onfiguration                                                                                                    |                    |
| Online Activation     Connected to Activation Server     Process Activation/Deactivation requests for other License Managers |                    |
| Offline Activation     Gyp     Ucerse Manager is not connected to Activation Server                                          |                    |
|                                                                                                    |                    |
|                                                                                                    |                    |
|                                                                                                    |                    |
|                                                                                                    |                    |
|                                                                                                    |                    |
|                                                                                                    |                    |
|                                                                                                    |                    |
|                                                                                                    |                    |

• W kolejnym kroku należy rozwinąć listę i wybrać Request Activation / Deactivation.

| Servers     C     Off     C       WWDEM02017     Request     Sync     C       Description     Request     Server     Server       Cense     Reservations     Usage Summary     Usage Details       Receive     Common     Receive     Open Activation / Deactivation       Open Activation / Deactivation     Server     Receive     Common                                                                                                    | tivation v<br>tivation request<br>connected to |
|----------------------------------------------------------------------------------------------------|------------------------------------------------|
| WWDEM02017     Request     Swe Activation/Deatorytion       Description     Activation / Deactivation     Receive       Reservet     Receive     Open Activation for Using the Activation of Deactivation of Comparison of Comparison of Comp | tivation request u<br>connected to             |
| Reservations         Usage Details         Receive<br>Activation / Descrivation         Open Activation / Descrivation<br>response from Licer<br>connected to Activa                                                                                                    |                                                |
|                                                                                                    | ctivation<br>ie Manager<br>ion Server          |
| ad License Descutivale Cancel Perioding Attrions Declarios<br>mponent Name Part Number Serial Number Expirip Date Status Comment                                                                                                    |                                                |
| Dev Studio 2017 Unlimited, Internal Demo<br>AdvStd:-36-9-17 1796541-0 Pending Activation Request                                                                                                    |                                                |
|                                                                                                    |                                                |

• W oknie Confirmation wybierz Yes

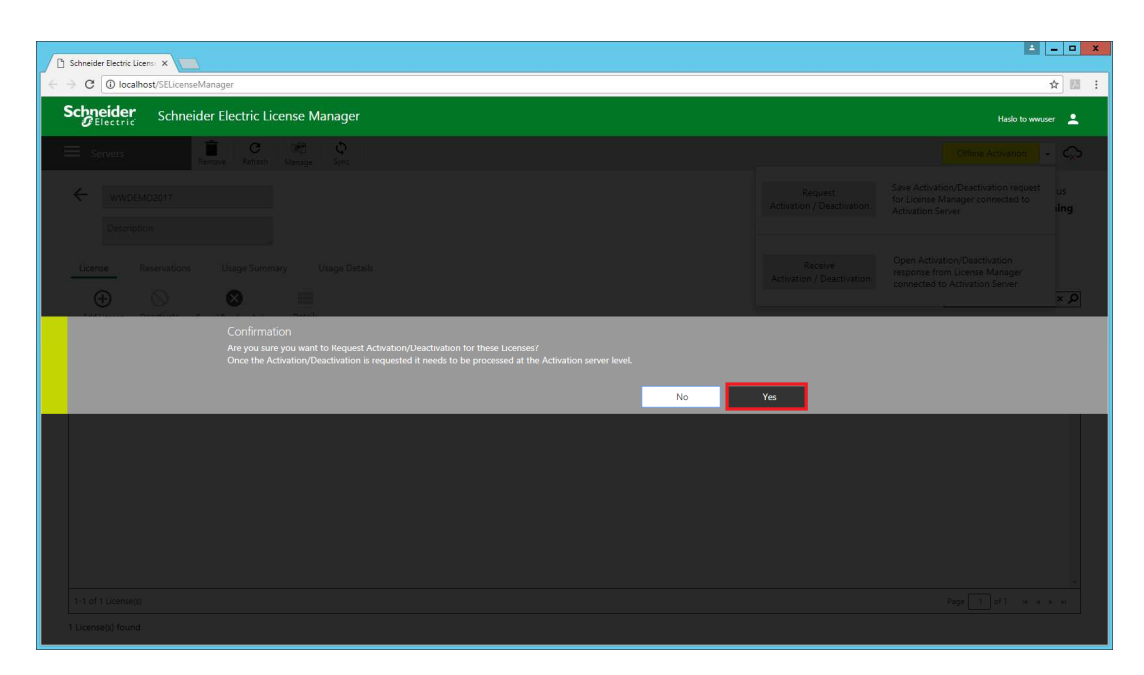

- Skopiować z serwera licencyjnego wygenerowany plik w formacie: [sendnazwa\_serwera-data\_czas.sync]
- Na komputerze z dostępem do Internetu wejść na stronę <u>http://licenseactivation.wonderware.com/</u> i wgrać skopiowany plik na końcu wciskając przycisk Upload File

| http://licenseaonderware.com/ × +      |                                                                                                    |           |    |   |   | 0 × |
|----------------------------------------|----------------------------------------------------------------------------------------------------|-----------|----|---|---|-----|
| 🔄 🕏   licenses that for wonderware.com | c                                                                                                    | Q. Szukaj | 合自 | 0 | 1 | @ ≡ |
| License Activation                     |                                                                                                    |           |    |   |   |     |
|                                        | Welcome to the license activation page!                                                                                                    |           |    |   |   |     |
|                                        | In order to activate your licenses browse to the file that was generated by the License Manager.<br>This file should have the following format: send-servername-datetimestamp sync                                                                          |           |    |   |   |     |
|                                        | Once browsed enter the caption text from the image and press the Upload File button. After a<br>few seconds you should be prompted to save a file that is being generated. This file should<br>have the following format: recv-servemane-datetimestamp sync |           |    |   |   |     |
|                                        | Save the file and load it into the License Manager                                                                                                    |           |    |   |   |     |
|                                        | File to upload neuron Choose the Send-WWDEM02017-07172017131733 sync                                                                                                    |           |    |   |   |     |
|                                        | Enter the Text You See in the image warms                                                                                                    |           |    |   |   |     |
|                                        | Cxulq                                                                                                    |           |    |   |   |     |
|                                        | Upland File                                                                                                    |           |    |   |   |     |
|                                        | Solveside Clease Collumn                                                                                                    |           |    |   |   |     |
|                                        | 2009 Revoluti Pelicary Social   Leie Forent, CA 20300 USA<br>In Sorvester Electric   Visit survisitivity   Contact Lin                                                                                                    |           |    |   |   |     |

- Po chwili pojawi się okno z opcją zapisania wygenerowanego pliku z aktywowaną licencją w formacie: [recv-nazwa\_serwera-data\_czas.sync]
- Wygenerowany plik należy przenieść na serwer licencyjny i zaimportować go w aplikacji License Manager

| curic License Manager                 |                                                                                                    |                                                                                                    |                                                                                                    |                                                                                                    | Haslo to www                                                                                                    |
|---------------------------------------|----------------------------------------------------------------------------------------------------|----------------------------------------------------------------------------------------------------|----------------------------------------------------------------------------------------------------|----------------------------------------------------------------------------------------------------|----------------------------------------------------------------------------------------------------|
| C C C C C C C C C C C C C C C C C C C |                                                                                                    |                                                                                                    | -                                                                                                    |                                                                                                    | Offline Activation                                                                                                    |
|                                       |                                                                                                    |                                                                                                    |                                                                                                    | Request<br>Activation / Deactivation                                                                                                    | Save Activation/Deactivation request<br>for License Manager connected to<br>Activation Server                                                                                                    |
| ige Summary Usage Details             |                                                                                                    |                                                                                                    |                                                                                                    | Receive<br>Activation / Deactivation                                                                                                    | Open Activation/Deactivation<br>response from License Manager<br>connected to Activation Server                                                                                                    |
| Part Number Serial                    | Number                                                                                                    | Expiry Date                                                                                                    | Status                                                                                                    |                                                                                                    | Comment                                                                                                    |
| <sup>no</sup> AdvStd-36-P-17 17985-   | 41-0                                                                                                    |                                                                                                    | Pending A                                                                                                    | ctivation                                                                                                    | Comments                                                                                                    |
|                                       |                                                                                                    |                                                                                                    |                                                                                                    |                                                                                                    |                                                                                                    |
|                                       |                                                                                                    |                                                                                                    |                                                                                                    |                                                                                                    |                                                                                                    |
|                                       |                                                                                                    |                                                                                                    |                                                                                                    |                                                                                                    |                                                                                                    |
|                                       |                                                                                                    |                                                                                                    |                                                                                                    |                                                                                                    |                                                                                                    |
|                                       |                                                                                                    |                                                                                                    |                                                                                                    |                                                                                                    |                                                                                                    |
|                                       | Refresh Manage Sync<br>Ange Summary Usage Details<br>age Summary Usage Details<br>ang Action Details<br>Part Number Serial<br>Mark Adveted 36-P-17 17385 | Parfresh     Wanage     Sync       age Summary     Usage Details       age Summary     Details       age Action     Details       Part Number     Sarial Number       Model 36-P-17     1738541-0 | Exferent     Marrage     Sync       age Summary     Usage Details       age Summary     Usage Details       age Action     Details       Part Number     Explay Date       Part Number     Serial Number       Part Number     Fupity Date       Mod     AdxCtd/3649-17       1798541-0 | Refresh Marage Sync<br>age Summary Usage Details<br>ang Action Details<br>Part Number Serial Number Expiry Date Status<br>Marage Action Details<br>Part Number Serial Number Perding A | Referent       Marage       Sync         Arivation       Sync         Activation / Deactivation         Activation / Deactivation         Activation / Deactivation         Activation / Deactivation         Activation / Deactivation         Activation / Deactivation         Part Number       Exploy Date         Mod       Adcade 56-P-17         178541-0       Pending Activation |

• Po poprawnej aktywacji, licencja pokaże się w oknie wybranego serwera ze statusem Activated.

| Schneider Electric Licens 🗙    |                   |               |             |           |                                                         |
|--------------------------------|-------------------|---------------|-------------|-----------|---------------------------------------------------------|
| C O localhost/SELicenseManager |                   |               |             |           | \$                                                      |
| Schneider Schneider Elect      | ric License Manag | jer           |             |           |                                                         |
| E Servers                      | C Off Q           |               |             |           | ć                                                       |
| WWDEMO2017                     |                   |               |             |           | License Server ID Status<br>wwdemo2017_WEXCDN98 Running |
| License Reservations Usage     | Summary Usage     | Details       |             |           | ×,                                                      |
| Component Name                 | Part Number       | Serial Number | Expiry Date | Status    | Comment                                                 |
| Consignment                    | NUCCESSION 17     | 173634110     | (/1)(2/2/8  | Accivated |                                                         |
| 1-1 of 1 License(s)            |                   |               |             |           | Page 1 of 1 × + + +                                     |
| License(s) found               |                   |               |             |           |                                                         |

### 6. Zarządzanie licencjami

Po aktywacji możliwe jest zarządzanie licencjami zgodnie z ich przeznaczeniem. Możliwe jest:

- Aktywowanie nowych licencji
- Deaktywowanie istniejących licencji
- Rezerwacja i anulowanie rezerwacji wybranych licencji dla wskazanych użytkowników lub urządzeń